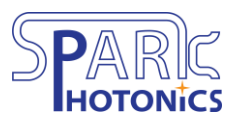

Spark Photonics | 303 Wyman Street, Suite 300, Waltham, MA 02451 | sparkphotonics.com

## Instructions to Use the Image-to-GDS Macro in <u>KLayout</u>

- Download the *Image\_to\_GDS.txt* file from the Downloads section of sparkphotonics.com
- Start a new Python macro in KLayout (Macros → Macro Development, and then click the + button in the upper left corner)
- 3. Choose "General KLayout macro (\*.lym)" and press OK
- Paste in the code from the .txt document, below the line in the macro that says "# Enter your Python code here"
- 5. Run the code by pressing Shift + F5
- 6. Load your image in the popup prompt. If it appears as a black box in the preview window, save your logo file with a white background in .jpg format and try again.
- 7. Adjust the settings as appropriate. A typical good setting is:
  - Threshold = 200
  - Inverse checked
  - Database unit = 0.1

Please contact Spark Photonics with any questions.